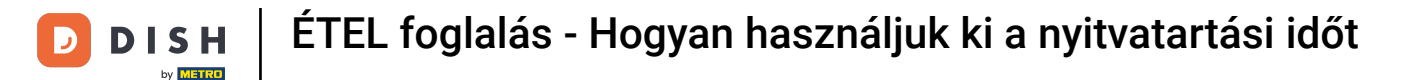

i

Üdvözöljük a DISH Reservation irányítópultján . Ebben az oktatóanyagban megmutatjuk, hogyan használhatja ki a nyitvatartási időt.

| DISH RESERVATION          |                                               |                                                                       |                           |                               | <b>¢</b> •  | Test Bistr | o Trainin  | g 🖸   1       |            |         |
|---------------------------|-----------------------------------------------|-----------------------------------------------------------------------|---------------------------|-------------------------------|-------------|------------|------------|---------------|------------|---------|
| Reservations              | Have a walk-in customer?<br>reservation book! | Received a reservation rec                                            | quest over phone / email? | Don't forget to add it to you | r 🧲         | WALK-IN    |            |               |            |         |
| 🛏 Table plan              |                                               |                                                                       |                           |                               |             |            |            |               |            |         |
| ¶ Menu                    | <                                             |                                                                       | Mon, 2 Oct - 1            | Mon, 2 Oct                    |             |            |            | =             |            |         |
| 📇 Guests                  | There is <b>1</b> active limit conf           | here is <b>1</b> active limit configured for the selected time period |                           |                               |             |            |            | Show r        | nore 🗸     |         |
| Feedback                  |                                               |                                                                       |                           |                               |             |            |            |               |            |         |
| 🗠 Reports                 |                                               |                                                                       | Upcoming                  | ⊖ Cancelled                   |             | 0 🗹        | <b>2</b> 0 | <b>H</b> 0/37 |            |         |
| 🏟 Settings 👻              |                                               |                                                                       |                           |                               |             |            |            |               |            |         |
|                           |                                               |                                                                       | No reservat               | ions available                |             |            |            |               |            |         |
|                           | Print                                         |                                                                       |                           |                               |             |            |            |               | 6          |         |
| Pause online reservations | Designed by Hospitality Digital Gmb           | H. All rights reserved.                                               |                           |                               | FAQ   Term: | s of use   | Imprint    | Data privacy  | Privacy Se | attings |

### Először lépjen a bal oldali menü Beállítások pontjára.

| <b>DISH</b> RESERVATION   |                                                                                                    |                                                                | 🌲 Test Bistro Training 🕤 🛛 🏄 🗸 🚱                               |  |  |  |  |  |  |
|---------------------------|----------------------------------------------------------------------------------------------------|----------------------------------------------------------------|----------------------------------------------------------------|--|--|--|--|--|--|
| Reservations              | Have a walk-in customer? Received a reservation requireservation book!                                                                                                    | iest over phone / email? Don't forget to add it to yo          | OUR WALK-IN ADD RESERVATION                                    |  |  |  |  |  |  |
| ㅋ Table plan<br>悄 Menu    | <ul> <li>Image: Second second sec</li></ul> | Mon, 2 Oct - Mon, 2 Oct                                        |                                                                |  |  |  |  |  |  |
| 🐣 Guests                  | There is <b>1</b> active limit configured for the selected time                                                                                                    | is 1 active limit configured for the selected time period Show |                                                                |  |  |  |  |  |  |
| Feedback                  |                                                                                                    |                                                                |                                                                |  |  |  |  |  |  |
| 🗠 Reports                 | ⊖ All ⊖ Completed                                                                                                    | Upcoming      Cancelled                                        | 0 🖶 0 🦛 0/37                                                   |  |  |  |  |  |  |
| 🏟 Settings 👻              |                                                                                                    |                                                                |                                                                |  |  |  |  |  |  |
|                           |                                                                                                    | No reservations available                                      |                                                                |  |  |  |  |  |  |
|                           | Print                                                                                                    |                                                                | 8                                                              |  |  |  |  |  |  |
| Pause online reservations | Designed by Hospitality Digital GmbH. All rights reserved.                                                                                                    |                                                                | FAQ   Terms of use   Imprint   Data privacy   Privacy Settings |  |  |  |  |  |  |

# Ezután válassza az Óraidő lehetőséget .

D

| <b>DISH</b> RESERVATION   |                                              |                                                                      |                             |                              | <b>*</b> * | Test Bist | ro Trainin | g 🖸           | <u> 4</u><br>4<br>4<br>7<br>4 |        |  |  |
|---------------------------|----------------------------------------------|----------------------------------------------------------------------|-----------------------------|------------------------------|------------|-----------|------------|---------------|-------------------------------|--------|--|--|
| Reservations              | Have a walk-in customer? I reservation book! | Received a reservation rec                                           | quest over phone / email? I | Don't forget to add it to yo | our        | WALK-IN   |            | DD RESERVA    |                               |        |  |  |
| Ħ Table plan              |                                              |                                                                      |                             |                              |            |           |            | _             |                               |        |  |  |
| 🎢 Menu                    | <                                            |                                                                      | Mon, 2 Oct - N              | Aon, 2 Oct                   |            |           |            |               |                               |        |  |  |
| 🛎 Guests                  | There is <b>1</b> active limit confi         | ere is <b>1</b> active limit configured for the selected time period |                             |                              |            |           |            | Show more 🗸   |                               |        |  |  |
| Feedback                  |                                              |                                                                      |                             |                              |            |           |            |               |                               |        |  |  |
| 🗠 Reports                 |                                              | ⊖ Completed                                                          | Upcoming                    | ○ Cancelled                  |            | 0 🔄       | <b>2</b> 0 | <b>H</b> 0/37 |                               |        |  |  |
| 🌣 Settings 👻              |                                              |                                                                      |                             |                              |            |           |            |               |                               |        |  |  |
| () Hours                  |                                              |                                                                      |                             |                              |            |           |            |               |                               |        |  |  |
| Reservations              |                                              |                                                                      |                             |                              |            |           |            |               |                               |        |  |  |
| 🛱 Tables/Seats            |                                              |                                                                      |                             |                              |            |           |            |               |                               |        |  |  |
| 🛱 Reservation limits      |                                              |                                                                      |                             |                              |            |           |            |               |                               |        |  |  |
| % Offers                  |                                              |                                                                      |                             |                              |            |           |            |               |                               |        |  |  |
| A Notifications           |                                              |                                                                      | No reservat                 | ions available               |            |           |            |               |                               |        |  |  |
| 😭 Account                 |                                              |                                                                      |                             |                              |            |           |            |               |                               |        |  |  |
| 𝔗 Integrations            | Print                                        |                                                                      |                             |                              |            |           |            |               | 6                             |        |  |  |
| Too many guests in house? | Designed by Hospitality Digital Gmb          | H. All rights reserved.                                              |                             |                              | FAQ   Ter  | ms of use | Imprint    | Data privacy  | Privacy Se                    | ttings |  |  |

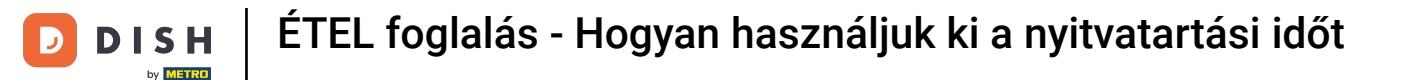

#### Szolgáltatásai bizonyos nyitvatartási idejének beállításához kattintson a megfelelő szerkesztési ikonra

| <b>DISH</b> RESERVATION       |                                                                                                    | <b>*</b> °                                                                               | Test Bistro Training 🕤 🗍                                                | <b>₩ ~</b> ( | • |
|-------------------------------|----------------------------------------------------------------------------------------------------|------------------------------------------------------------------------------------------|-------------------------------------------------------------------------|--------------|---|
| Reservations                  | Reservation hours can be the same as your opening hours, but they can also s<br>are used to offer reservation times to your guests.<br>e.g: If your reservation hours end at 8 PM and your configured reservation dur | art later and / or end earlier. Your reser<br>ation is 2 hours, the last reservation tim | vation hours in combination with du<br>e offered to your guests is 6PM. | ration       |   |
| 🛏 Table plan                  | Reservation hours                                                                                                    | Exceptional hours                                                                        |                                                                         | ľ            |   |
| 🎢 Menu                        | Monday<br>09:00 AM - 10:00 PM                                                                                                    | Tue, 31/10/2023<br>closed                                                                | _                                                                       |              |   |
|                               | Tuesday<br>09:00 AM - 10:00 PM                                                                                                    | Mon, 13/11/2023 - Sun, 26/11/202<br>10:00 AM - 03:00 PM                                  | 23                                                                      |              |   |
| Feedback                      | Wednesday<br>09:00 AM - 10:00 PM                                                                                                    |                                                                                          |                                                                         |              |   |
| 🗠 Reports                     | Thursday<br>09:00 AM - 10:00 PM                                                                                                    |                                                                                          |                                                                         |              |   |
| 🌣 Settings 👻                  | Friday<br>09:00 AM - 10:00 PM                                                                                                    |                                                                                          |                                                                         |              |   |
| O Hours                       | Saturday<br>02:00 PM - 12:00 AM                                                                                                    |                                                                                          |                                                                         |              |   |
| ☑ Reservations ♣ Tables/Seats | <b>Sunday</b><br>02:00 PM - 12:00 AM                                                                                                    |                                                                                          |                                                                         |              |   |
| 🛱 Reservation limits          | Services                                                                                                    |                                                                                          |                                                                         |              |   |
| % Offers<br>♀ Notifications   | Set services to filter reservations and define default reservation durations per service                                                                                                    |                                                                                          |                                                                         |              |   |
| 🛠 Account                     |                                                                                                    |                                                                                          |                                                                         |              |   |
| ${\cal O}$ Integrations       |                                                                                                    |                                                                                          |                                                                         |              |   |
| Changes successfully saved    |                                                                                                    |                                                                                          |                                                                         |              | × |

٠

# Új nyitvatartási idő hozzáadásához kattintson a Hozzáadás gombra.

| <b>DISH</b> RESERVATION   |                                                                                                    | <b>*</b> *    | Test Bistro Training 🕤              | <u> 취</u> 隆 ~ (  | •    |
|---------------------------|----------------------------------------------------------------------------------------------------|---------------|-------------------------------------|------------------|------|
| Reservations              | Set up service periods to easily filter your reservations by services and get a better overview of incoming gu<br>reservation durations for each service in settings/reservations (e.g. 1h for lunch and 2h for dinner). | uests. With t | his, you will also be able to defir | ne default       |      |
| 🛏 Table plan              |                                                                                                    |               |                                     | Back             |      |
| 🎢 Menu                    | Would you like to add more days?                                                                                                    |               |                                     | Add              |      |
| 📇 Guests                  |                                                                                                    |               |                                     | SAVE             |      |
| Seedback                  |                                                                                                    |               |                                     |                  |      |
| 🗠 Reports                 |                                                                                                    |               |                                     |                  |      |
| 💠 Settings 👻              |                                                                                                    |               |                                     |                  |      |
| () Hours                  |                                                                                                    |               |                                     |                  |      |
| 🖄 Reservations            |                                                                                                    |               |                                     |                  |      |
| 🛱 Tables/Seats            |                                                                                                    |               |                                     |                  |      |
| 🛱 Reservation limits      |                                                                                                    |               |                                     |                  |      |
| % Offers                  |                                                                                                    |               |                                     |                  |      |
| A Notifications           |                                                                                                    |               |                                     |                  |      |
| 😭 Account                 |                                                                                                    |               |                                     |                  |      |
| & Integrations            |                                                                                                    |               |                                     |                  |      |
| Too many guests in house? | Designed by Hospitality Digital GmbH. All rights reserved.                                                                                                    | FAQ   Ter     | ms of use   Imprint   Data privac   | y   Privacy Sett | ings |

### Ezután válassza ki a napokat , az időt és az adott szolgáltatást az új nyitvatartási időhöz.

| <b>DISH</b> RESERVATION   |                                                                                                    | <b>*</b> °                                   | Test Bistro Training                | )│╬╞~                  | •      |
|---------------------------|----------------------------------------------------------------------------------------------------|----------------------------------------------|-------------------------------------|------------------------|--------|
| Reservations              | Set up service periods to easily filter your reservations by services and get a better ove<br>reservation durations for each service in settings/reservations (e.g. 1h for lunch and 2h | rview of incoming guests. Wi<br>for dinner). | th this, you will also be able to o | lefine default<br>Back |        |
| 🍽 Table plan              |                                                                                                    |                                              |                                     |                        | 1      |
| 🎢 Menu                    | Day(s) T                                                                                                    | me                                           |                                     | ×                      |        |
| 🐣 Guests                  | Moh, rue, wea, ma, m                                                                                                    | 12 . 00 am - 3 . 00                          |                                     | T U                    |        |
| e Feedback                | Would you like to add more days?                                                                                                    |                                              |                                     | Add                    |        |
| 🗠 Reports                 |                                                                                                    |                                              |                                     | SAVE                   |        |
| 🌣 Settings 👻              |                                                                                                    |                                              |                                     |                        |        |
| () Hours                  |                                                                                                    |                                              |                                     |                        |        |
| Reservations              |                                                                                                    |                                              |                                     |                        |        |
| 🛱 Tables/Seats            |                                                                                                    |                                              |                                     |                        |        |
| 🛱 Reservation limits      |                                                                                                    |                                              |                                     |                        |        |
| % Offers                  |                                                                                                    |                                              |                                     |                        |        |
| ♠ Notifications           |                                                                                                    |                                              |                                     |                        |        |
| 😤 Account                 |                                                                                                    |                                              |                                     |                        |        |
| 𝔗 Integrations            |                                                                                                    |                                              |                                     |                        |        |
| Too many guests in house? | Designed by Hospitality Digital GmbH. All rights reserved.                                                                                                    | FAQ                                          | Terms of use   Imprint   Data p     | rivacy   Privacy Set   | ttings |

### • A választható szolgáltatások: reggeli , villásreggeli , ebéd és vacsora .

| <b>DISH</b> RESERVATION   |                                                                                                    |                                             | <b>*</b> *    | Test Bistro Training 🕤          | )│ ╬╬ ∽             |        |
|---------------------------|----------------------------------------------------------------------------------------------------|---------------------------------------------|---------------|---------------------------------|---------------------|--------|
| Reservations              | Set up service periods to easily filter your reservations by services and get a better reservation durations for each service in settings/reservations (e.g. 1h for lunch and | overview of incoming g<br>l 2h for dinner). | uests. With t | his, you will also be able to d | efine default       |        |
| 🛏 Table plan              |                                                                                                    |                                             |               |                                 | Back                |        |
| 🆞 Menu                    | Day(s)                                                                                                    | Time                                        |               |                                 | ×                   |        |
| 🛎 Guests                  | Mon, Tue, Wed, Thu, Fri 🔹                                                                                                    | 12 : 00 am -                                | 03 : 00       | pm Lunch -<br>Breakfast         | +                   |        |
| edback                    | Would you like to add more days?                                                                                                    |                                             |               | Brunch                          | Add                 |        |
| 🗠 Reports                 |                                                                                                    |                                             |               | Dinner                          |                     |        |
| 🌣 Settings 👻              |                                                                                                    |                                             |               |                                 | SAVE                | )      |
| () Hours                  |                                                                                                    |                                             |               |                                 |                     |        |
| Reservations              |                                                                                                    |                                             |               |                                 |                     |        |
| 🛱 Tables/Seats            |                                                                                                    |                                             |               |                                 |                     |        |
| Reservation limits        |                                                                                                    |                                             |               |                                 |                     |        |
| % Offers                  |                                                                                                    |                                             |               |                                 |                     |        |
| $\clubsuit$ Notifications |                                                                                                    |                                             |               |                                 |                     |        |
| 😭 Account                 |                                                                                                    |                                             |               |                                 |                     |        |
| ${\cal O}$ Integrations   |                                                                                                    |                                             |               |                                 |                     |        |
| Too many guests in house? | Designed by Hospitality Digital GmbH. All rights reserved.                                                                                                    |                                             | FAQ   Terr    | ms of use   Imprint   Data pr   | ivacy   Privacy Set | ttings |

### A plusz ikonra kattintva újabb szolgáltatást ad hozzá ugyanarra a kiválasztott napra.

| <b>DISH</b> RESERVATION   |                                                                                                    |                                             | <b>*</b> *    | Test Bistro Training 🕤           | <u> 취</u> ~      |        |
|---------------------------|----------------------------------------------------------------------------------------------------|---------------------------------------------|---------------|----------------------------------|------------------|--------|
| Reservations              | Set up service periods to easily filter your reservations by services and get a better reservation durations for each service in settings/reservations (e.g. 1h for lunch and | overview of incoming gue<br>2h for dinner). | ests. With tl | his, you will also be able to de | ine default      |        |
| 🛏 Table plan              |                                                                                                    |                                             |               |                                  | Back             |        |
| 🎢 Menu                    | Day(s)                                                                                                    | Time                                        |               |                                  | ×                |        |
| 📇 Guests                  | Mon, Tue, Wed, Thu, Fri 🔹                                                                                                    | 12 : 00 am -                                | 3 : 00        | pm Lunch -                       | +                |        |
| 🕲 Feedback                | Would you like to add more days?                                                                                                    |                                             |               |                                  | Add              |        |
| 🗠 Reports                 |                                                                                                    |                                             |               |                                  | SAVE             |        |
| 🏟 Settings 👻              |                                                                                                    |                                             |               |                                  | SAVE             |        |
| () Hours                  |                                                                                                    |                                             |               |                                  |                  |        |
| Reservations              |                                                                                                    |                                             |               |                                  |                  |        |
| A Tables/Seats            |                                                                                                    |                                             |               |                                  |                  |        |
| 💼 Reservation limits      |                                                                                                    |                                             |               |                                  |                  |        |
| % Offers                  |                                                                                                    |                                             |               |                                  |                  |        |
| ↓ Notifications           |                                                                                                    |                                             |               |                                  |                  |        |
| 😚 Account                 |                                                                                                    |                                             |               |                                  |                  |        |
|                           |                                                                                                    |                                             |               |                                  |                  |        |
| Too many guests in house? | Designed by Hospitality Digital GmbH. All rights reserved.                                                                                                    |                                             | FAQ   Terr    | ns of use   Imprint   Data priv  | acy   Privacy Se | ttings |

### Egyszerűen adja meg az időt, és válassza ki a hozzáadni kívánt szolgáltatást.

| <b>DISH</b> RESERVATION   |                                                                                                    |                                               | <b>*</b> •  | Test Bistro Training 🗲           | )│ ╬╬ ∽           |         |
|---------------------------|----------------------------------------------------------------------------------------------------|-----------------------------------------------|-------------|----------------------------------|-------------------|---------|
| Reservations              | Set up service periods to easily filter your reservations by services and get a better<br>reservation durations for each service in settings/reservations (e.g. 1h for lunch and | r overview of incoming g<br>d 2h for dinner). | uests. With | this, you will also be able to d | efine default     |         |
| Ħ Table plan              |                                                                                                    |                                               |             |                                  | Back              |         |
| 🍴 Menu                    | Day(s)                                                                                                    | Time                                          |             |                                  | ×                 |         |
| 🛎 Guests                  | Mon, Tue, Wed, Thu, Fri                                                                                                    | 12 : 00 am -                                  | 03 : 00     | pm Lunch -                       | +                 |         |
| 🕲 Feedback                |                                                                                                    |                                               |             |                                  |                   |         |
| 🗠 Reports                 | Would you like to add more days?                                                                                                    |                                               |             |                                  | Add               |         |
| 💠 Settings 👻              |                                                                                                    |                                               |             |                                  | SAVE              |         |
| O Hours                   |                                                                                                    |                                               |             |                                  | SAVE              |         |
| Reservations              |                                                                                                    |                                               |             |                                  |                   |         |
| 🛱 Tables/Seats            |                                                                                                    |                                               |             |                                  |                   |         |
| Reservation limits        |                                                                                                    |                                               |             |                                  |                   |         |
| <b>%</b> Offers           |                                                                                                    |                                               |             |                                  |                   |         |
| A Notifications           |                                                                                                    |                                               |             |                                  |                   |         |
| 😤 Account                 |                                                                                                    |                                               |             |                                  |                   |         |
| ${\cal O}$ Integrations   |                                                                                                    |                                               |             |                                  |                   |         |
| Too many guests in house? | Designed by Hospitality Digital GmbH. All rights reserved.                                                                                                    |                                               | FAQ   Te    | rms of use   Imprint   Data pr   | ivacy   Privacy S | ettings |

# Ha végzett, kattintson a MENTÉS gombra a módosítások alkalmazásához.

| <b>DISH</b> RESERVATION                    |                                                                                                    |                                            | <b>*</b> •    | Test Bistro Training       | g 🖸          |             |       |
|--------------------------------------------|----------------------------------------------------------------------------------------------------|--------------------------------------------|---------------|----------------------------|--------------|-------------|-------|
| Reservations                               | Set up service periods to easily filter your reservations by services and get a better reservation durations for each service in settings/reservations (e.g. 1h for lunch and | overview of incoming gu<br>2h for dinner). | lests. With t | this, you will also be abl | e to define  | default     |       |
| 🛏 Table plan                               |                                                                                                    |                                            |               |                            |              | Back        |       |
| 🎢 Menu                                     | Day(s)                                                                                                    | Time                                       |               |                            |              | ×           |       |
| 🐣 Guests                                   | Mon, Tue, Wed, Thu, Fri 🔹                                                                                                    | 12 : 00 am -                               | 3 : 00        | pm Lunch                   | • (.         | +) 💼        |       |
| Feedback                                   | Would you like to add more days?                                                                                                    |                                            |               |                            |              | \dd         |       |
| 🗠 Reports                                  |                                                                                                    |                                            |               |                            |              | SAVE        | 1     |
| 🌣 Settings 👻                               |                                                                                                    |                                            |               |                            |              | SAVE        |       |
| () Hours                                   |                                                                                                    |                                            |               |                            |              |             |       |
| 🖾 Reservations                             |                                                                                                    |                                            |               |                            |              |             |       |
| A Tables/Seats                             |                                                                                                    |                                            |               |                            |              |             |       |
| 💼 Reservation limits                       |                                                                                                    |                                            |               |                            |              |             |       |
| % Offers                                   |                                                                                                    |                                            |               |                            |              |             |       |
| ↓ Notifications                            |                                                                                                    |                                            |               |                            |              |             |       |
| 😚 Account                                  |                                                                                                    |                                            |               |                            |              |             |       |
| ${ {oldsymbol{\mathscr{O}}}}$ Integrations |                                                                                                    |                                            |               |                            |              |             |       |
| Too many guests in house?                  | Designed by Hospitality Digital GmbH. All rights reserved.                                                                                                    |                                            | FAQ   Ter     | rms of use   Imprint       | Data privacy | Privacy Set | tings |

Most kattintson a foglalásokra, és nézze meg, hogy a nyitvatartási idő hogyan segíti Önt napi üzletében.

| <b>DISH</b> RESERVATION    |                                                                                                    |                            | 🜲 🔹 Test Bistro Training 🕤 🛛                                                                                                    |        |   |
|----------------------------|----------------------------------------------------------------------------------------------------|----------------------------|----------------------------------------------------------------------------------------------------|--------|---|
| Reservations               | Reservation hours can be the same as your opening hours, but they car<br>are used to offer reservation times to your guests.<br>e.g. If your reservation hours end at 8 PM and your configured reservation | n also start<br>on duratio | t later and / or end earlier. Your reservation hours in combination with du<br>on is 2 hours, the last reservation time offered to your guests is 6PM. | ration |   |
| 🛏 Table plan               | Reservation hours                                                                                                    | ľ                          | Exceptional hours                                                                                                    | ľ      |   |
| ¶1 Menu                    | <b>Monday</b><br>09:00 AM - 10:00 PM                                                                                                    |                            | <b>Tue, 31/10/2023</b><br>closed                                                                                                    |        |   |
| 🐣 Guests                   | <b>Tuesday</b><br>09:00 AM - 10:00 PM                                                                                                    |                            | <b>Mon, 13/11/2023 - Sun, 26/11/2023</b><br>10:00 AM - 03:00 PM                                                                                        |        |   |
| 🕲 Feedback                 | <b>Wednesday</b><br>09:00 AM - 10:00 PM                                                                                                    |                            |                                                                                                    |        |   |
| 🗠 Reports                  | <b>Thursday</b><br>09:00 AM - 10:00 PM                                                                                                    |                            |                                                                                                    |        |   |
| 🌣 Settings 👻               | <b>Friday</b><br>09:00 AM - 10:00 PM                                                                                                    |                            |                                                                                                    |        |   |
| Hours                      | <b>Saturday</b><br>02:00 PM - 12:00 AM                                                                                                    |                            |                                                                                                    |        |   |
| Tables/Seats               | <b>Sunday</b><br>02:00 PM - 12:00 AM                                                                                                    |                            |                                                                                                    |        |   |
| 🛱 Reservation limits       | Services                                                                                                    | R                          |                                                                                                    |        |   |
| % Offers                   |                                                                                                    |                            |                                                                                                    |        |   |
| ♠ Notifications            | Monday<br>Lunch: 12:00 AM - 03:00 PM                                                                                                    |                            |                                                                                                    |        |   |
| Account                    | Tuesday<br>Lunch: 12:00 AM - 03:00 PM                                                                                                    |                            |                                                                                                    |        |   |
|                            | Wednesday<br>Lunch: 12:00 AM - 03:00 PM                                                                                                    |                            |                                                                                                    |        |   |
| Changes successfully saved |                                                                                                    |                            |                                                                                                    |        | × |

D

### • A foglalások áttekintésében most már szűrheti azokat szolgáltatások szerint.

| DISH RESERVATION          |                                            |                                  |                       |                   | <b>*</b> °       | Test Bistro T | raining 🕤 🛛 🎽   | ~ 🕞      |
|---------------------------|--------------------------------------------|----------------------------------|-----------------------|-------------------|------------------|---------------|-----------------|----------|
| Reservations              | Have a walk-in custor<br>reservation book! | mer? Received a reservation requ | est over phone / emai | l? Don't forget t | o add it to your | WALK-IN       | ADD RESERVATION |          |
| 🛏 Table plan              |                                            |                                  |                       |                   |                  |               |                 |          |
| <b>"1</b> Menu            | <                                          | Mon, 2 Oct - Mon, 2 Oct          |                       | Alls              | services         |               |                 | <u>_</u> |
| 🚢 Guests                  | There is <b>1</b> active limit             | configured for the selected time | period                |                   |                  |               | Show more       | ~        |
| Seedback                  |                                            |                                  |                       |                   |                  |               |                 |          |
| 🗠 Reports                 |                                            |                                  | Upcoming              | ⊖ Canc            | elled            | ₩4 <b>#</b>   | 8 = 3/37        |          |
| 🌣 Settings 👻              | Mon, 02/10/2023                            |                                  |                       |                   |                  |               |                 |          |
| ${\cal O}$ Integrations   | 01:00 PM                                   | Doe, Jane                        |                       | 2 guest(s)        | 11 (Restaurant)  |               | Confirmed       | ~        |
|                           | 05:00 PM                                   | Doe, John                        |                       | 2 guest(s)        | 11 (Restaurant)  |               | Confirmed       | ~        |
|                           | 50% discount on coc                        | ktails                           |                       |                   |                  |               |                 |          |
|                           | 06:30 PM                                   | Doe, Jane                        |                       | 2 guest(s)        | 17 (Restaurant)  |               | Confirmed       | ~        |
| Too many guests in house? | 06:45 PM                                   | Doe, John                        |                       | 2 guest(s)        | 12 (Restaurant)  |               | Confirmed       | 8        |
| Pause online reservations | Duint                                      |                                  |                       |                   |                  |               |                 |          |

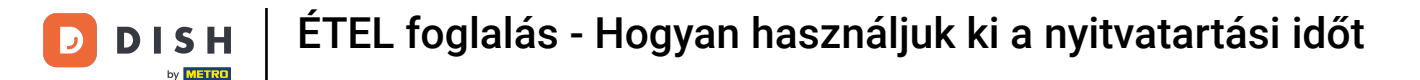

A foglalások automatikusan étkezési időszakokba kerülnek besorolásra a foglalás időpontjának figyelembevételével.

| <b>DISH</b> RESERVATION                                |                                                                                                    | <b>*</b> • | Test Bist    | ro Training    | $\odot \mid$  |             |        |
|--------------------------------------------------------|----------------------------------------------------------------------------------------------------|------------|--------------|----------------|---------------|-------------|--------|
| Reservations                                           | Have a walk-in customer? Received a reservation request over phone / email? Don't forget to add it to your reservation book! | ſ          | WALK-IN      | ADD            |               | TION        |        |
| 🍽 Table plan                                           | ( Mon, 2 Oct - Mon, 2 Oct                                                                                                    |            |              |                |               | ~           |        |
| 🎢 Menu                                                 |                                                                                                    |            |              |                |               |             |        |
| 🛎 Guests                                               | There is <b>1</b> active limit configured for the selected time period                                                       |            |              |                | Show          | more 🗸      |        |
| eedback                                                |                                                                                                    |            |              |                |               |             |        |
| 🗠 Reports                                              | ○ All ○ Completed                                                                                                    |            | ۲ 🗹 ا        | <b>&amp;</b> 2 | <b>H</b> 1/37 |             |        |
| 🔹 Settings 👻                                           | Mon, 02/10/2023                                                                                                    |            |              |                |               |             |        |
| 𝚱 Integrations                                         | 01:00 PM Doe, Jane 2 guest(s) 11 (Restaurar                                                                                  | nt)        |              | Conf           | irmed         | ~           |        |
|                                                        | Print                                                                                                    |            |              |                |               |             |        |
|                                                        |                                                                                                    |            |              |                |               |             |        |
|                                                        |                                                                                                    |            |              |                |               |             |        |
|                                                        |                                                                                                    |            |              |                |               | 2           |        |
| Too many guests in house?<br>Pause online reservations | Designed by Hospitality Digital GmbH. All rights reserved.                                                                   | AQ         | Terms of use | Imprint   Da   | ata privacy   | Privacy Set | ttings |

i

Ez az. Elvégezte az oktatóprogramot, és most hogyan használhatja ki a szolgálati időt.

| <b>DISH</b> RESERVATION   |                                                                                                    | <b>≜</b> ● Test  | Bistro Training  | ⊘│╬к∽                    |        |
|---------------------------|----------------------------------------------------------------------------------------------------|------------------|------------------|--------------------------|--------|
| Reservations              | Have a walk-in customer? Received a reservation request over phone / email? Don't forget to add it to your reservation book! |                  | K-IN ADD         | RESERVATION              |        |
| 🛏 Table plan              |                                                                                                    |                  |                  |                          |        |
| 🍴 Menu                    | Mon, 2 Oct - Mon, 2 Oct                                                                                                    |                  |                  | ~                        |        |
| 🐣 Guests                  | There is <b>1</b> active limit configured for the selected time period                                                       |                  |                  | Show more 🗸              |        |
| Feedback                  |                                                                                                    |                  |                  |                          |        |
| 🗠 Reports                 | ○ All ○ Completed                                                                                                    |                  | ]1 🚢 2           | <b>m</b> 1/37            |        |
| 🌣 Settings 👻              | Mon, 02/10/2023                                                                                                    |                  |                  |                          |        |
| 𝚱 Integrations            | 01:00 PM Doe, Jane 2 guest(s) 11 (Restaurant                                                                                 | t)               | Conf             | irmed 🗸                  |        |
|                           | Print                                                                                                    |                  |                  |                          |        |
|                           |                                                                                                    |                  |                  |                          |        |
|                           |                                                                                                    |                  |                  |                          |        |
|                           |                                                                                                    |                  |                  | 6                        |        |
| Pause online reservations | Designed by Hospitality Digital GmbH. All rights reserved.                                                                   | AQ   Terms of us | e   Imprint   Da | ata privacy   Privacy Se | ttings |

D

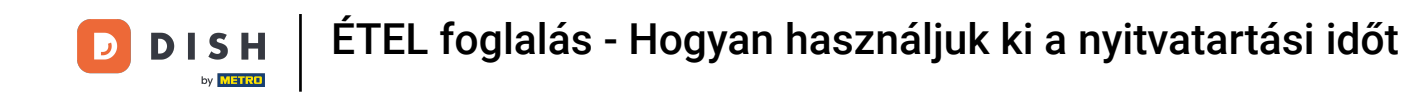

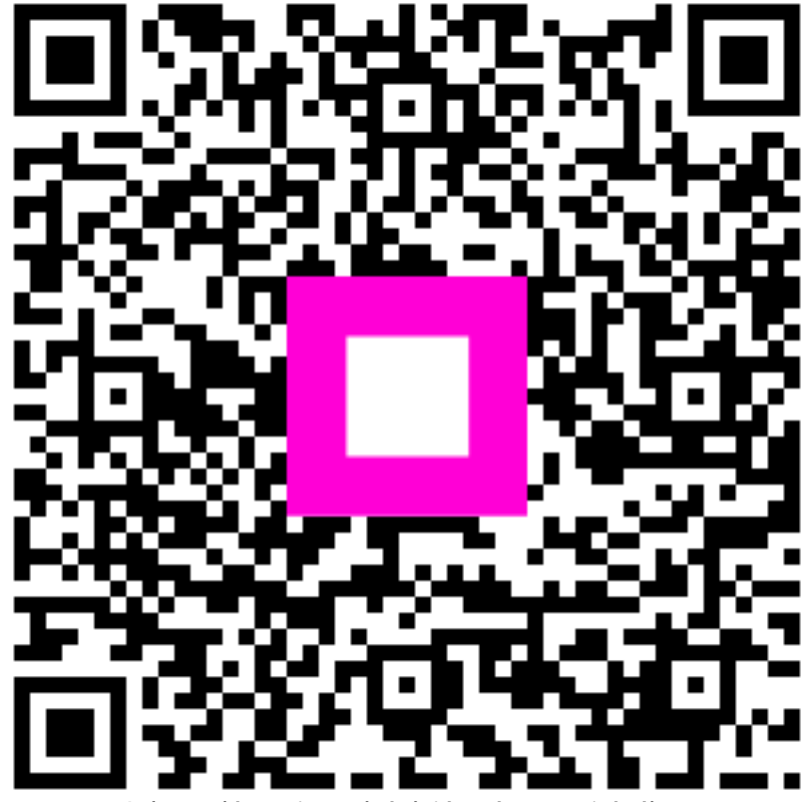

Szkennelés az interaktív lejátszó megnyitásához